## Step 1 – Please download the apps "GoToWebinar" from app store

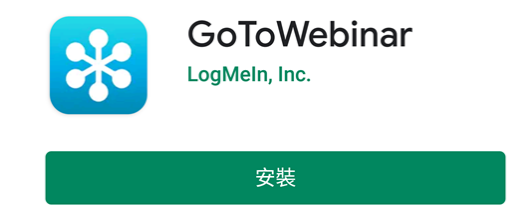

## Step 2 - Received email and Click the link to registration

### Click the webinar registration link when received the email

19/3/2020 (週四) 18:31 HKCFP Newsletter <hkcfpnews@hkcfp.org.hk> Board of Education News - Issue 193 March 2020

收件者 windylau@hkcfp.org.hk

訊息 🗾 🛃 Edu News issue 193 (Mar 2020).pdf (1 MB)

#### Dear Members,

Attached please find the announcement of the Board of Education News (Issue 193 March 2020) for your information.

The Board of Education and the Web & Computer Committee have been exploring alternative means of conducting CME activities, and is pleased to let you know that there would be a series of online seminars to be conducted via the GoToWebinar platform in the coming months, the announcement is enclosed.

Pre-registration is required. Please register through the following link and enter the required information for registration. Registrants please take note of the instructions for online session at http://www.hkcfp.org.hk/pages\_5\_2097.html

#### **Registration link:**

31 Mar (Tue) Online Webinar 2 Apr (Thu) Online Webinar 7 Apr (Tue) Online Webinar 15 Apr (Wed) Online Webinar 23 Apr (Thu) Online Webinar 24 Apr (Fri) Video Session https://attendee.gotowebinar.com/register/520817073323649547 https://attendee.gotowebinar.com/register/7559370445305475852 https://attendee.gotowebinar.com/register/8499469379768705803 https://attendee.gotowebinar.com/register/3950360966124630283 https://attendee.gotowebinar.com/register/7550213712469529612

A confirmation email would be sent upon successful registration. Please be reminded to check the system requirements beforehand to avoid any connection issues.

For any enquiry or registration, please contact the College secretariat, Ms. Teresa Liu or Ms. Windy Lau at 2871 8899 or by email education@hkcfp.org.hk.

Thank you for your attention.

The Hong Kong College of Family Physicians Rooms 803-4, HKAM Jockey Club Building, 99 Wong Chuk Hang Road, Aberdeen E: hkcfp@hkcfp.org.hk W: www.hkcfp.org.hk T: 2871 8899 F: 2866 0616 HKCFP Privacy Policy: http://www.hkcfp.org.hk/privacy\_policy.html Find us on

| Online Webinar: Essential Update on Lymphoma                                                                                                    |                                                                                                |
|----------------------------------------------------------------------------------------------------|------------------------------------------------------------------------------------------------|
| Please fill in your personal details                                                                                                    |                                                                                                |
| Wed, Apr 15, 2020 2:00 PM - 3:00 PM CST         Show in My Time Zone    *Remark: members are required to enter their real name registered with the College in order to process the application. |                                                                                                |
| *Required field                                                                                                    |                                                                                                |
| First Name*                                                                                                    | <u>興致全</u> 唐,                                                                                  |
| Lai Man CHAN                                                                                                    |                                                                                                |
| Email Address"                                                                                                    | You're Registered!                                                                             |
| nund hich nundh han Banz.                                                                                                    |                                                                                                |
| Unless making a secure payment with your credit or debit card via a third-party payment processor, this form is not designed to                                                                 | (i) Your registration request for this webiast has been submitted to the organizer for approve |
| collect conndential or sensitive personal information (e.g., financial information, social security numbers).<br>HKCFP Member ID (i.e. FPXX-XXXX)                                               | email regarding your registration status.                                                      |
| FP01-0111                                                                                                    |                                                                                                |
| Mobile                                                                                                    | Online Webinar: Essential Update on Lymphoma                                                   |
| 12345678                                                                                                    | Wed, Apr 15, 2020 2:00 PM - 3:00 PM CST                                                        |
| MCHK No.                                                                                                    |                                                                                                |
| M12345                                                                                                    | Questions or Comments? Contact: education@hkctp.org.nk                                         |
| Status                                                                                                    | To Cancel this Registration                                                                    |
| Choose One                                                                                                    | You may cancel your registration at any time.                                                  |
| Fellow / Member of other HKAM Colleges (if any)                                                                                                    |                                                                                                |
|                                                                                                    |                                                                                                |

## Step 4 – Join Webinar

## 1. Received confirmation, click Join webinar

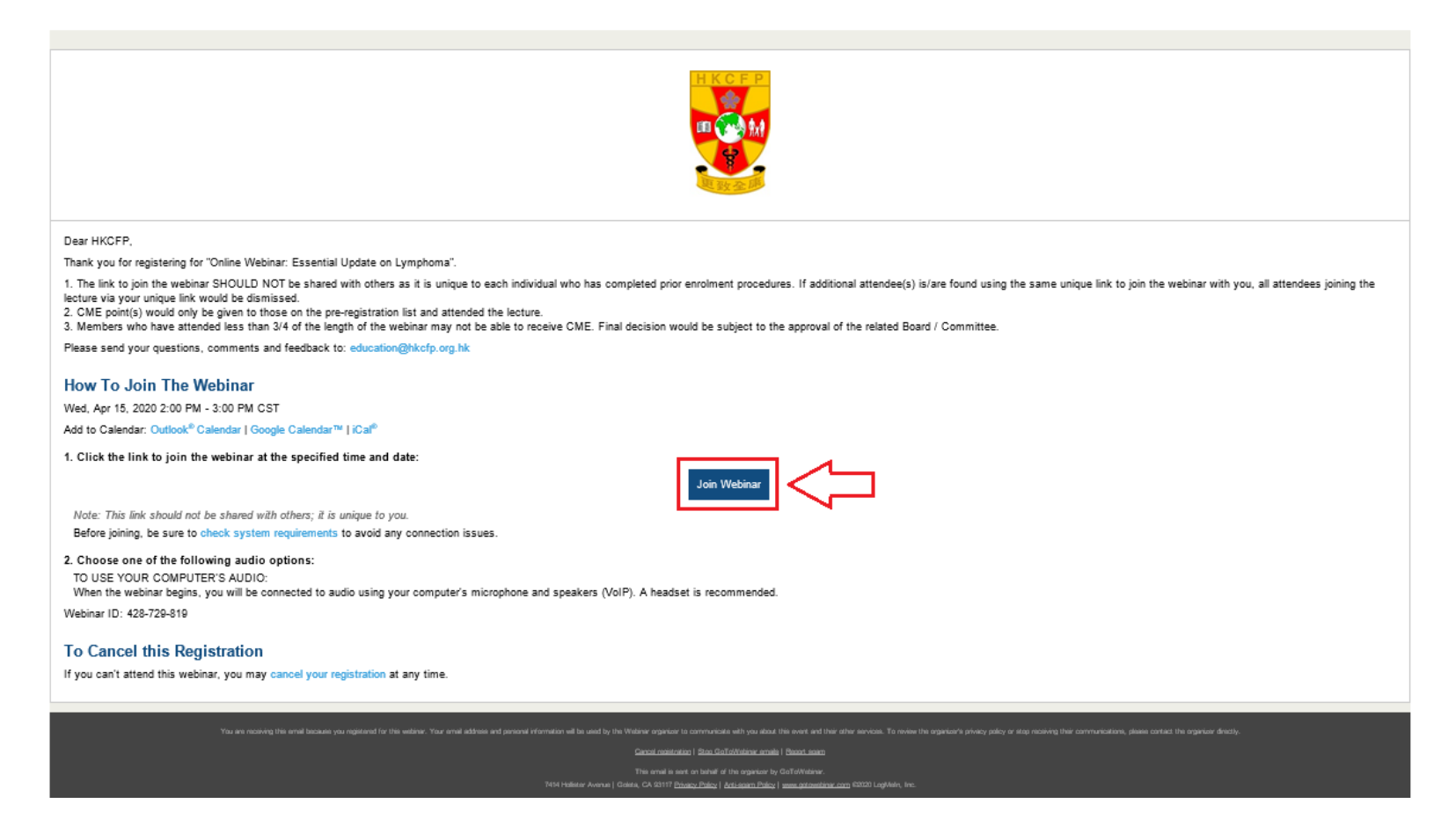

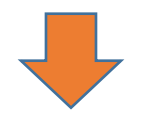

2. If the host started broadcasting the webinar, you'll see the following

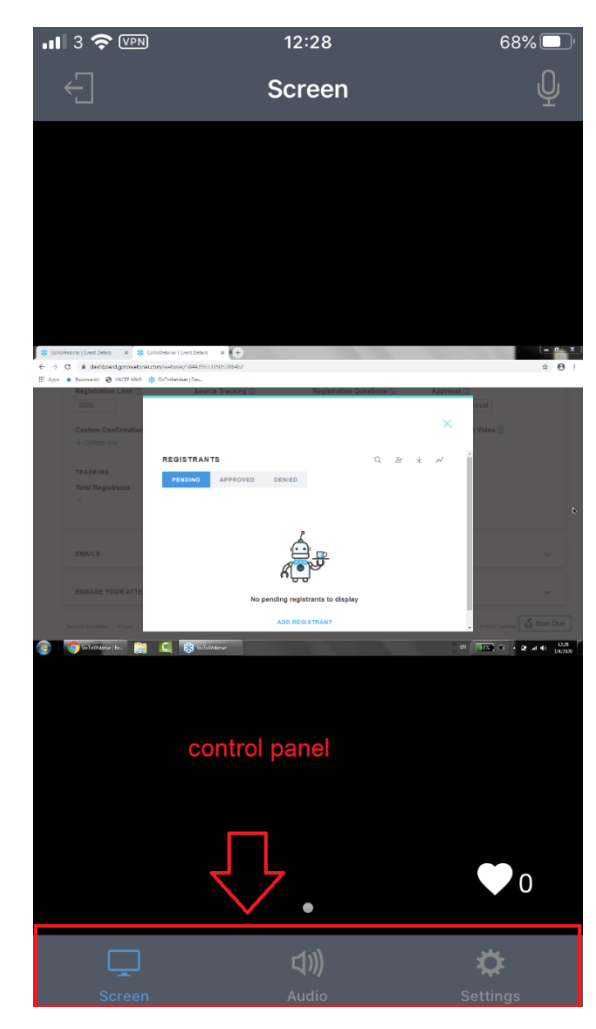

# Step 5 – Control Panel

- Place to download PPT / handout if any

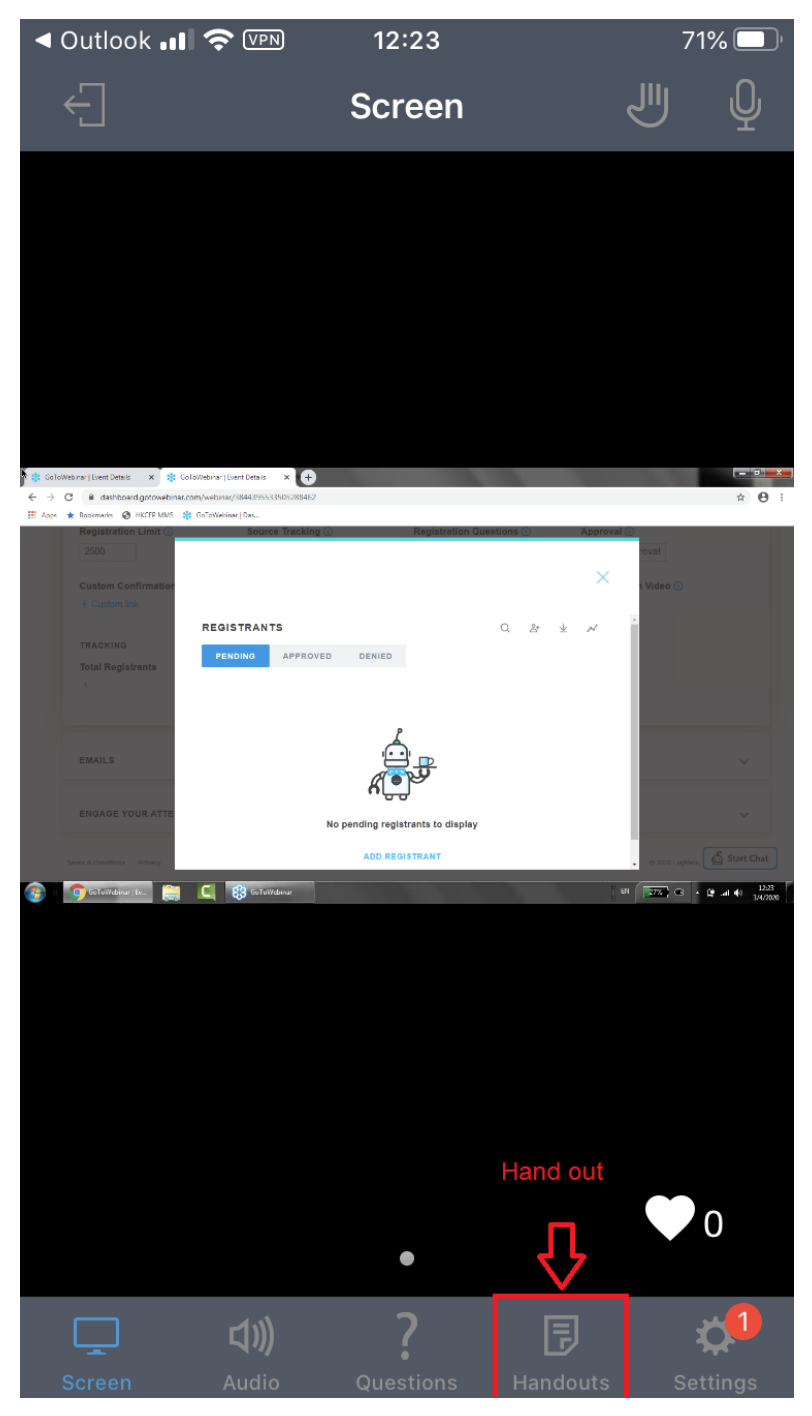

- Participants can ask questions or raise hands if organizer allow

## Ask Question

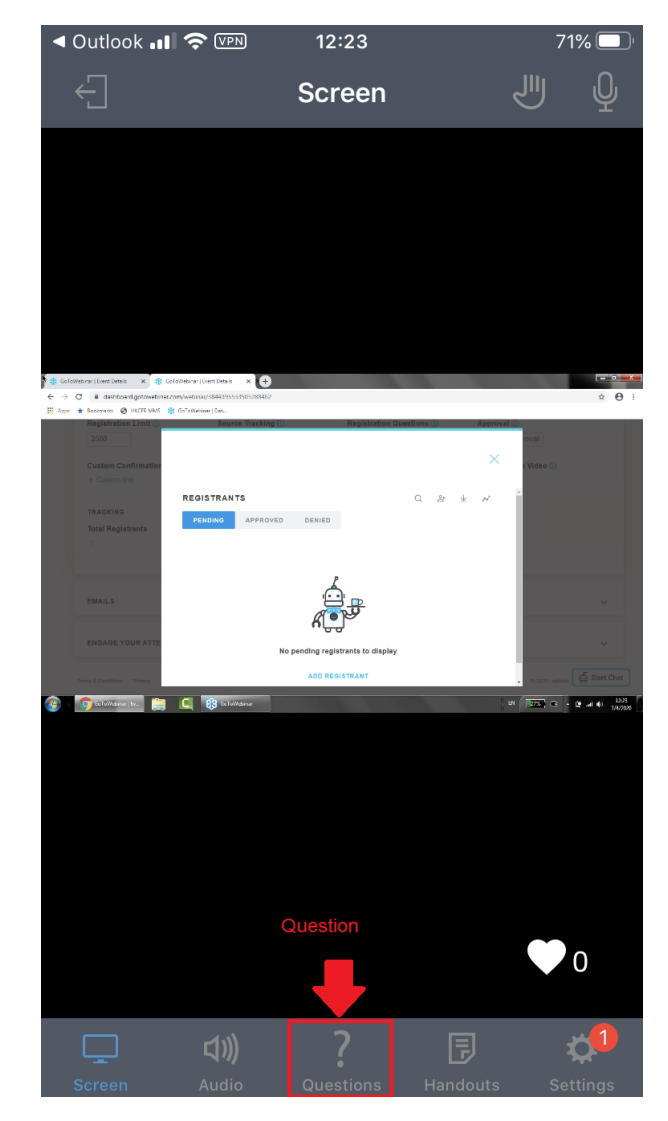

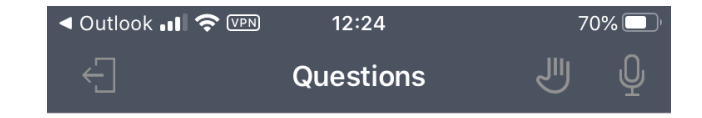

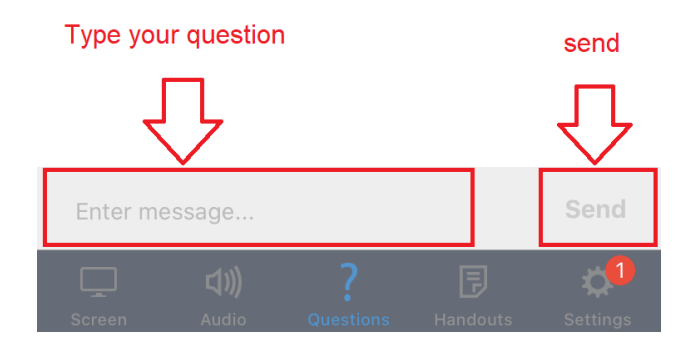

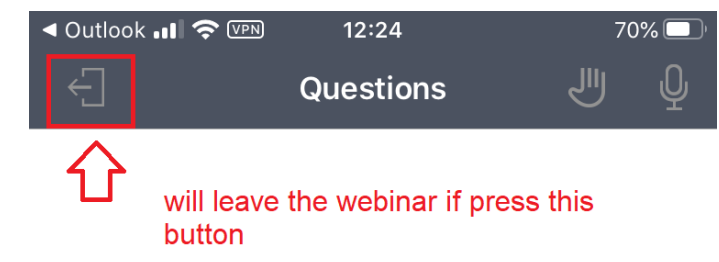

# press screen after asked your question to back to the webinar

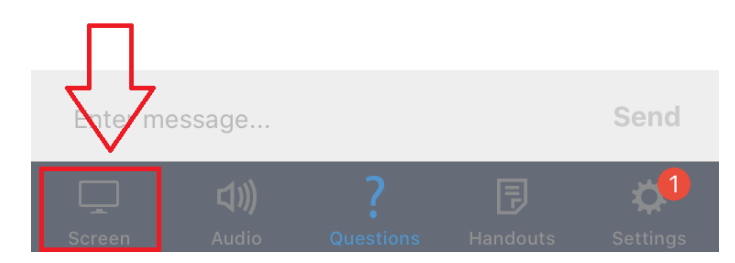

## Raise Hand

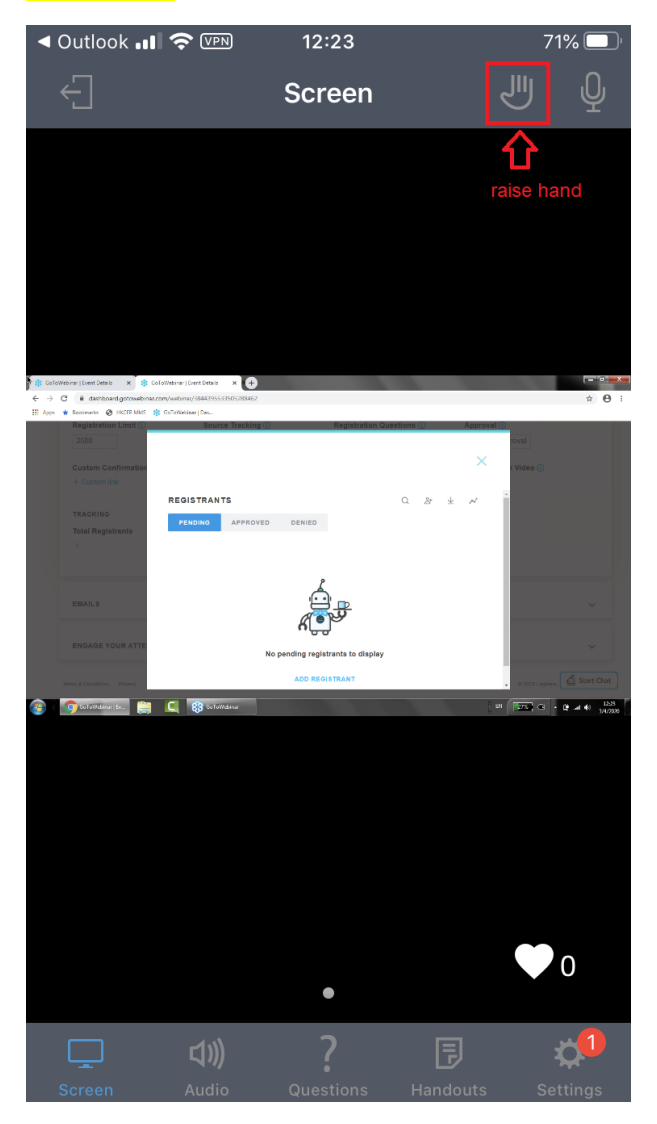